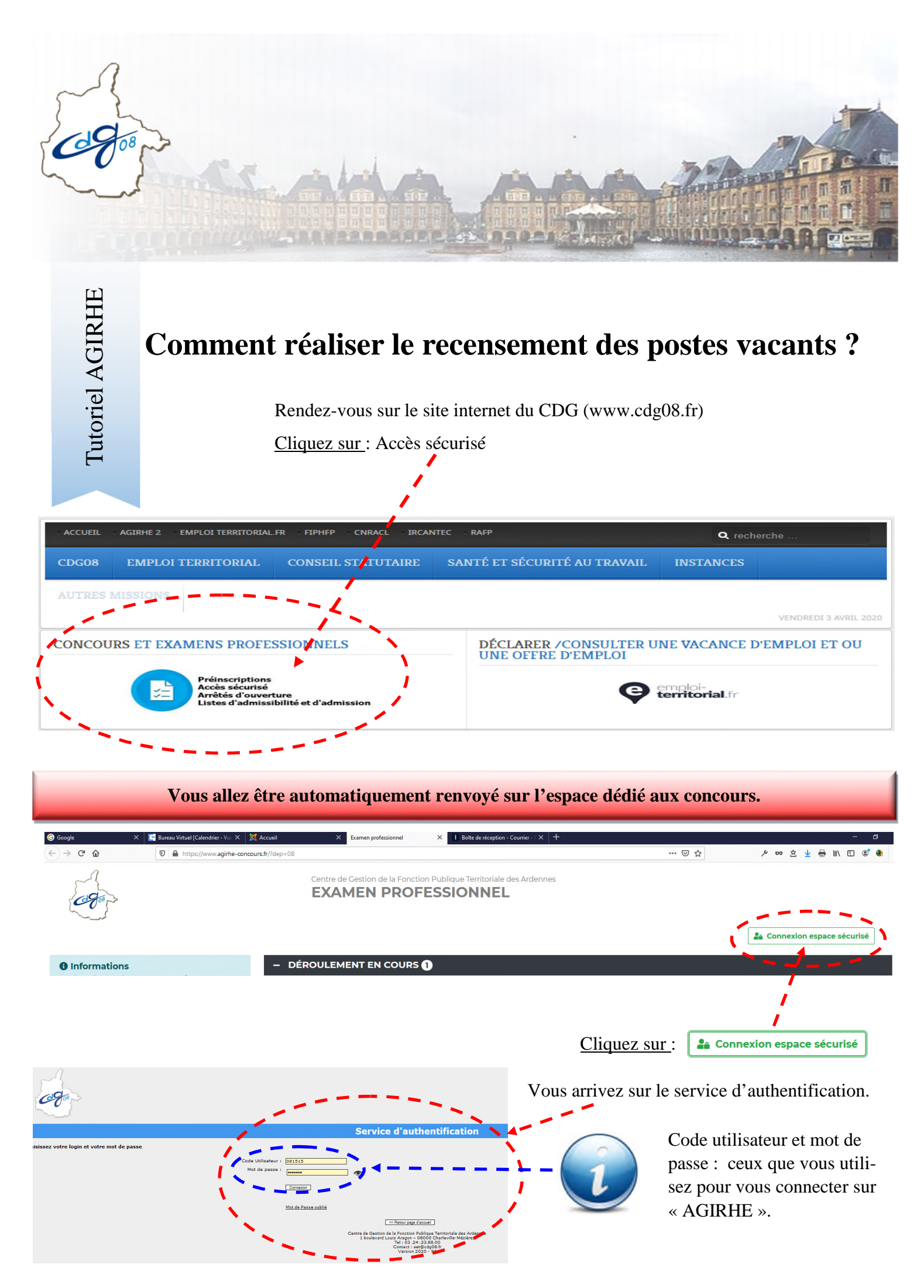

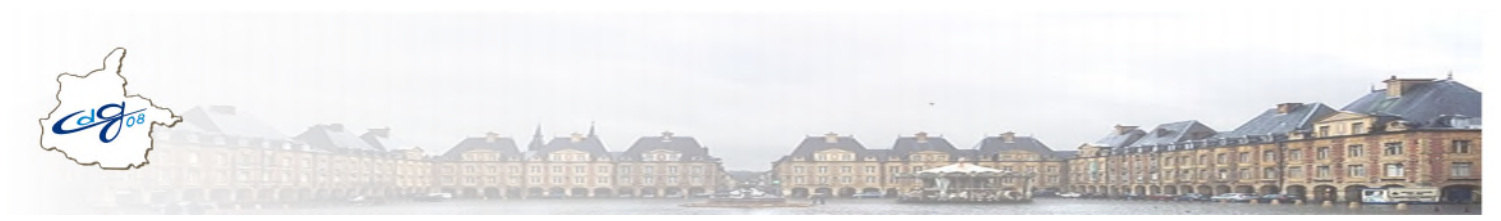

Après l'authentification,

|              |                    | RECEN                                | Centre de Gestion de la Fonction Publique Territoriale des Ardennes<br>RECENSEMENT DES COLLECTIVITÉS |                         |        |                                                                                                    |          |             |
|--------------|--------------------|--------------------------------------|----------------------------------------------------------------------------------------------------|-------------------------|--------|----------------------------------------------------------------------------------------------------|----------|-------------|
|              |                    |                                      |                                                                                                    |                         |        |                                                                                                    | e        | Déconnexion |
| Collectivité | 😮 Pas de poste à d | léclarer                             |                                                                                                    |                         |        |                                                                                                    |          |             |
| Action       | Date               | Nature                               | Туре                                                                                                 | Spécialité              | Option | Profil                                                                                                    | Quantité | Etat        |
|              | 23/05/2019         | Chef de service de police municipale | EXTERNE                                                                                              |                         |        | La police<br>municipale exécute<br>des missions de<br>police<br>administrative et<br>judiciaire en<br>matière de<br>prévention et de<br>surveillance du bon<br>ordre, de la<br>sécurité et de la<br>salubrité publique.        | 1        | V           |
|              | 22/05/2019         | Attaché                              | INTERNE                                                                                              | Administration générale |        | Responsable de la<br>direction des<br>finances et de<br>l'administration<br>générale II dirige et<br>coordonne le<br>fonctionnement et<br>l'activité de la<br>direction des<br>finances et de<br>l'administration<br>ochérale. | 1        | v           |

Vous disposez, en visuel, des postes déclarés l'année précédente et validés par le CDG des Ardennes.

Vous ne pourrez pas modifier ou dupliquer ceux-ci.

## Vous avez deux possibilités :

- > Aucun poste à déclarer : cliquez sur le bouton :
- > Vous souhaitez déclarer des postes : cliquez sur le bouton :

## La fenêtre suivante s'ouvre :

## Entrez la date du jour où vous saisissez

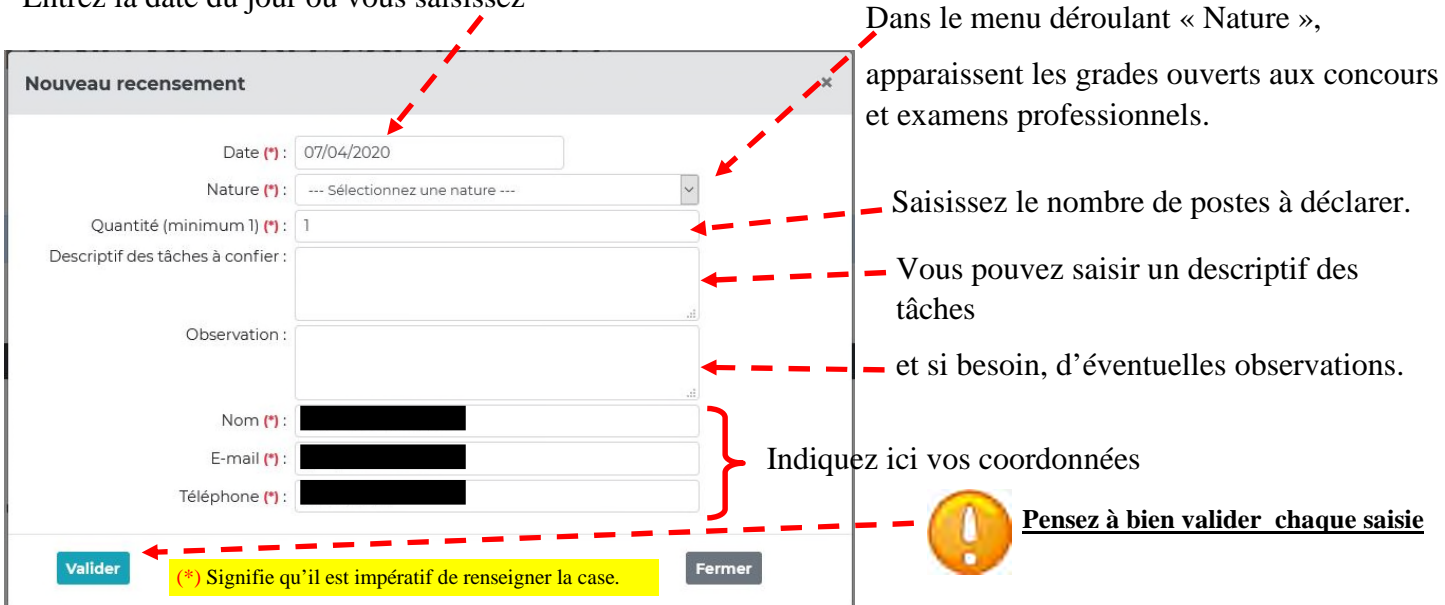

O Pas de poste à déclarer

+ Nouveau